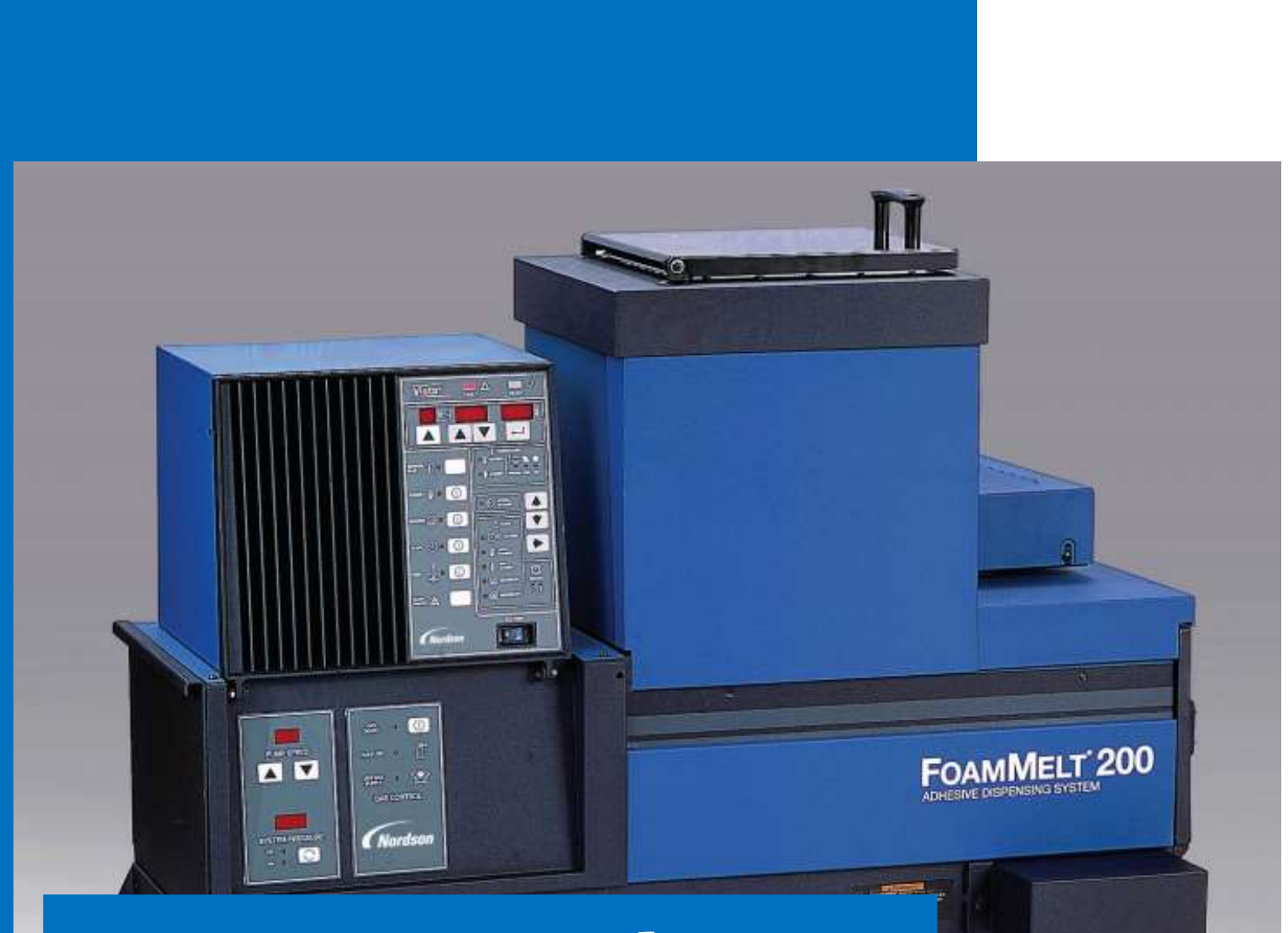

# Mini Tutorial FoamMelt 200

# **SUMÁRIO**

| Introdução                               | 2  |
|------------------------------------------|----|
| Apresentação do painel Vista FoamMelt    | 3  |
| Painéis                                  |    |
| Painel principal                         | 4  |
| Tela de Status                           | 5  |
| Display geral                            | 5  |
| System Settings                          | 5  |
| Tela de temperaturas                     | 6  |
| Setas de navegação                       | 6  |
| Tela de Clock                            | 7  |
| Comandos manuais                         |    |
| Acionamentos manuais do painel principal | 8  |
| Painel da bomba e comandos manuais       | 9  |
| Painel de gás e comandos manuais         | 10 |
| Utilizando algumas funcionalidades       |    |
| Lendo as temperaturas no visor           | 11 |
| Alterando as temperaturas                | 12 |
| Configuração data/hora                   | 13 |
| Controles automáticos                    | 14 |
| Procedimentos iniciais e ajustes         |    |
| Antes de usar                            | 15 |
| Ajustes de misturas                      | 15 |

## Introdução

Este material visa de forma didática, apresentar o painel Vista do FoamMelt 200, bem como mostrar alguns dos comandos mais usados, como configuração de data/hora e relógio. Como também, leitura e alteração de temperaturas.

Ao final, mostramos algumas dicas sobre ajustes de máquina e mistura.

Destina-se exclusivamente a técnicos e operadores da planta Electrolux Guabirotuba.

Jardel Vasconcelos

**Technician PPA - Nordson** 

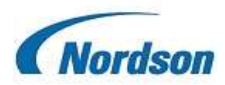

## Apresentação do painel Vista FoamMelt

O painel Vista é basicamente dividido em três painéis. O painel principal, o painel da bomba e o painel controle de gás. Neles, configuramos e acionamos comandos diversos.

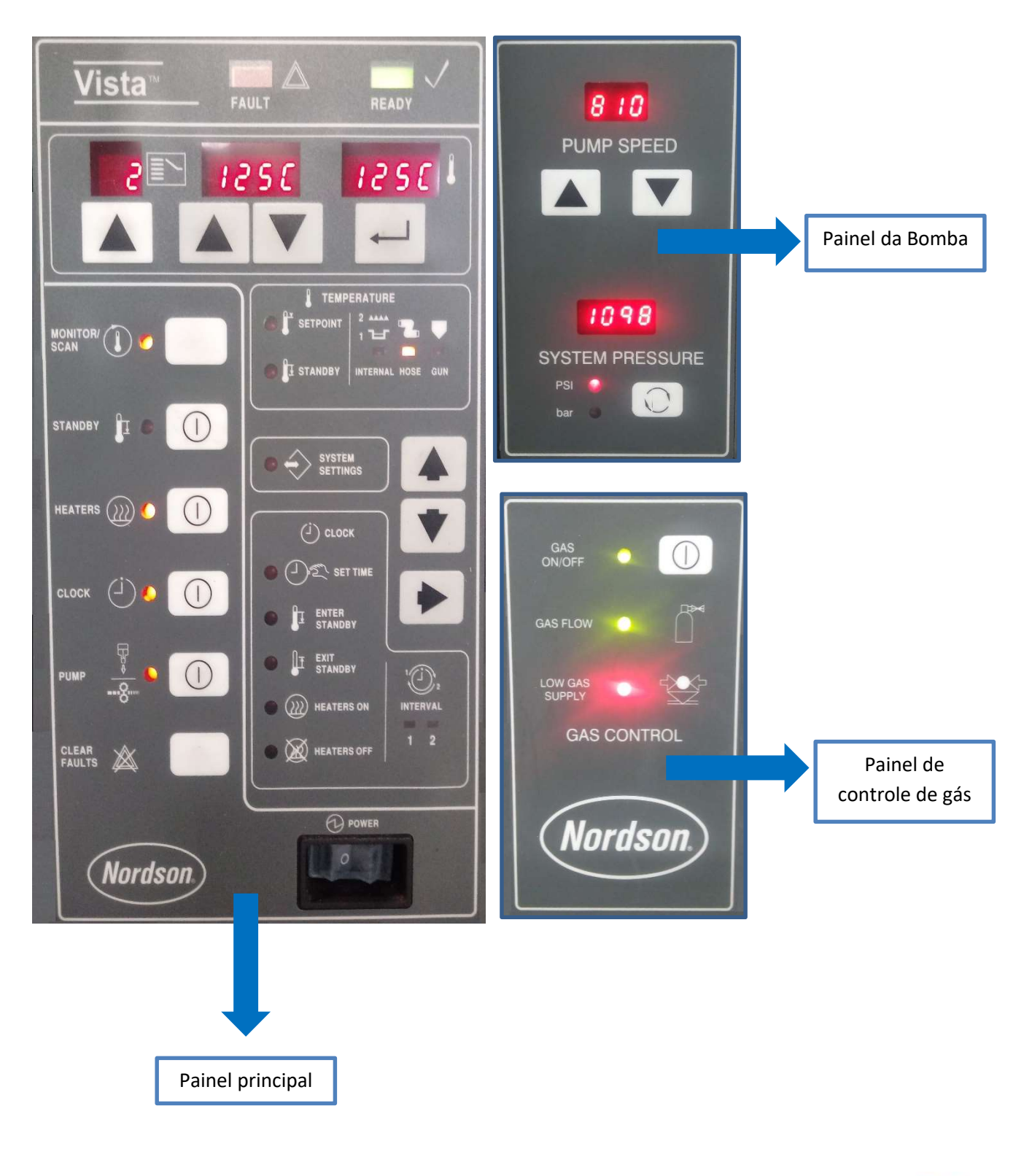

3

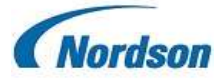

## **Painel principal**

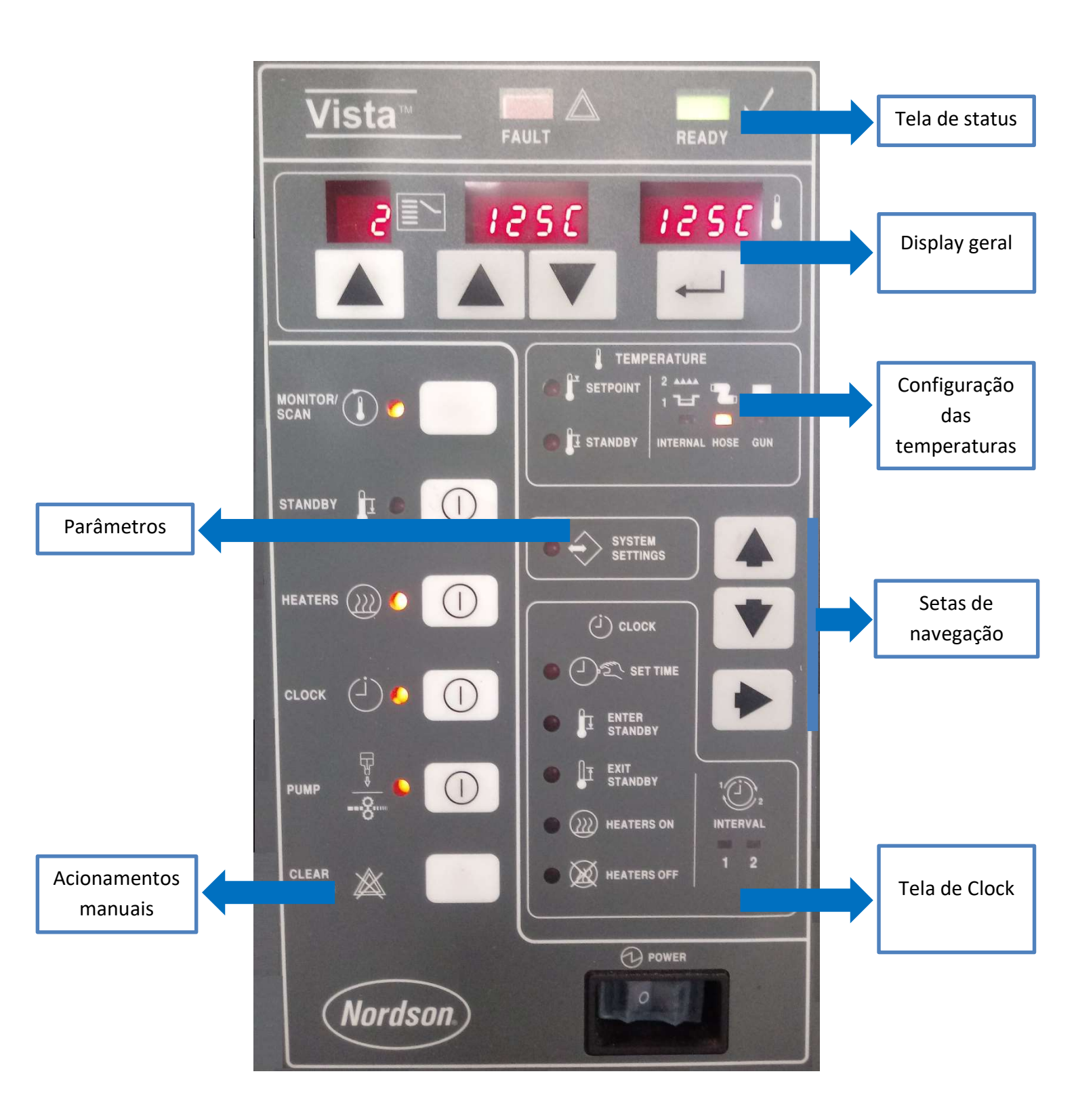

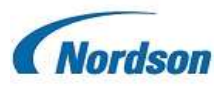

# Tela de Status

Defini o status do sistema. No caso de falha o led vermelho em FAULT acende e caso a máquina esteja pronta para funcionamento o led verde READY acende. A bomba só pode ser liberada quando o led READY estiver acesso.

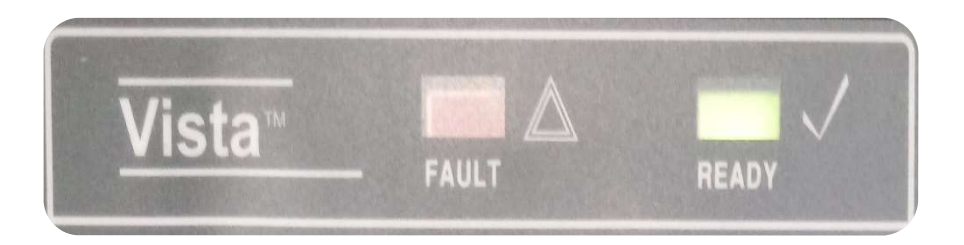

# **Display geral**

Responsável por mostrar zonas de temperaturas, data / hora, parâmetros, mensagens de falhas, dentre outros. Utilizado juntamente com as demais telas.

5

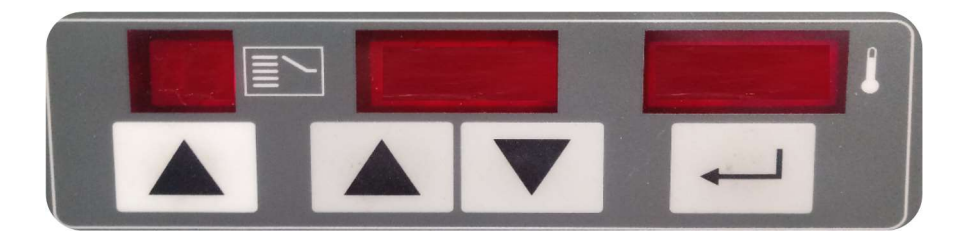

# **System Settings**

Entra nas configurações internas da máquina.

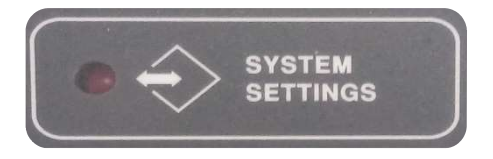

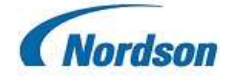

# Tela de temperaturas

Configura todas as temperaturas necessárias para a aplicação.

Aqui, seleciona-se qual dispositivo se quer configurar: tank, grelha, mangueiras ou pistolas. Ainda é possível configurar as temperaturas de standby.

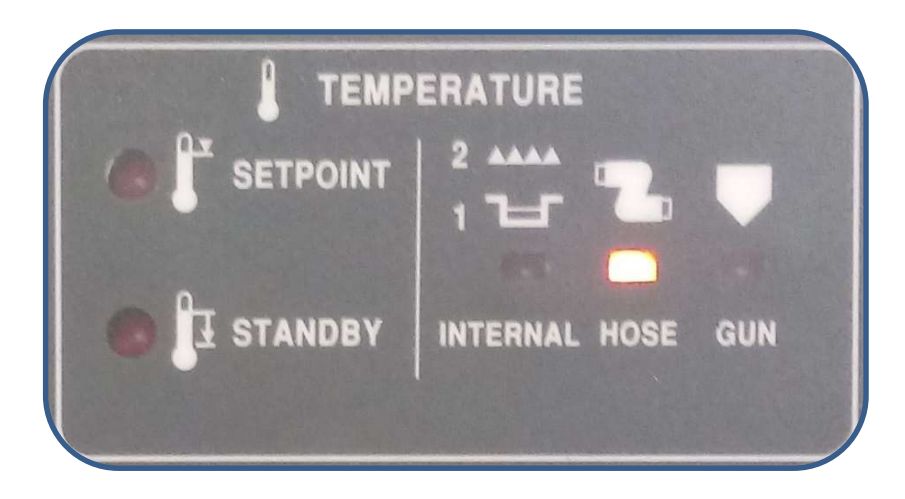

## Setas de navegação

Movimenta o cursor para a área onde se quer fazer alguma alteração ou consulta.

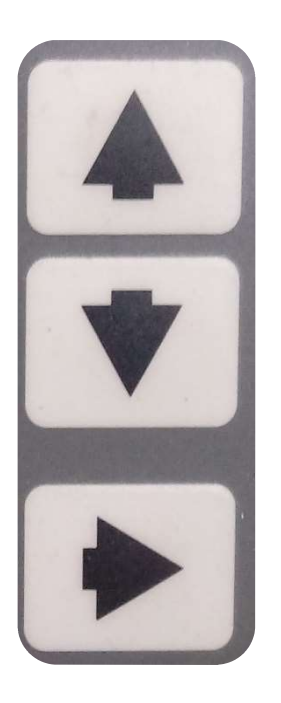

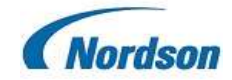

# Tela de Clock

Usado para configurar data/hora e necessário quando se deseja de forma automática ligar, desligar, entrar em standby, sair do standby todo o sistema. Pode ser configurado para dois ciclos por dia.

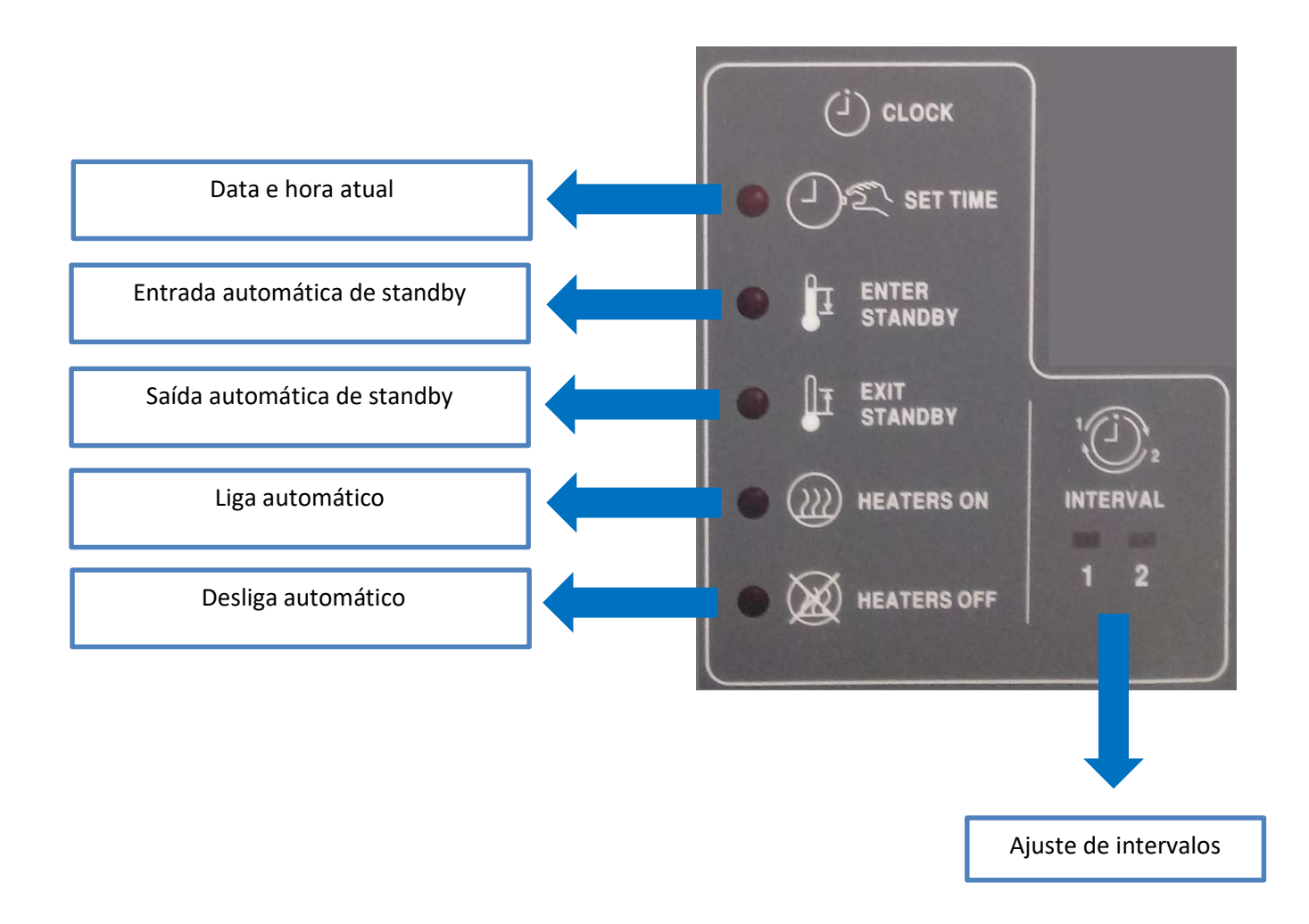

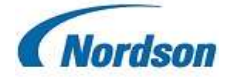

# Acionamentos manuais do painel principal

#### Monitor/Scan

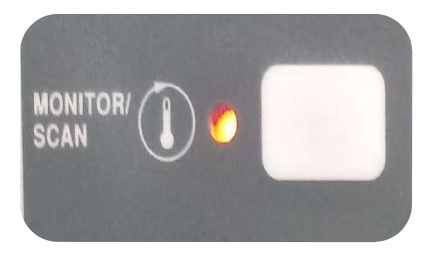

Inicia o escaneamento de todas as temperaturas configuradas no equipamento.

#### Standby

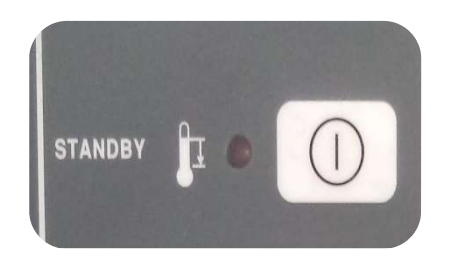

Tem a função de baixar a temperatura quando a máquina não precisar estar em uso. Evitando a carbonização do adesivo. **Heaters** 

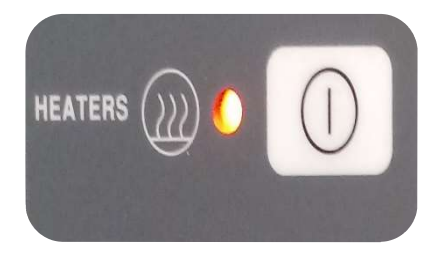

Aciona todas as zonas de aquecimento previamente configuradas.

#### Clock

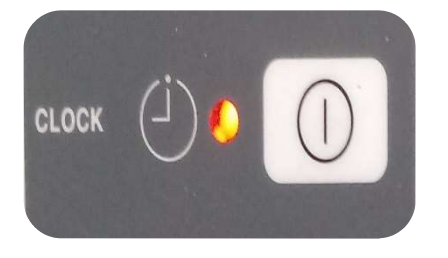

Habilita o relógio da máquina , conforme programado.

#### Pump

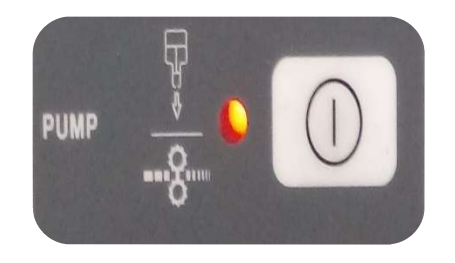

Liga a bomba , estando a sinalização READY na cor verde.

8

#### **Clear Faults**

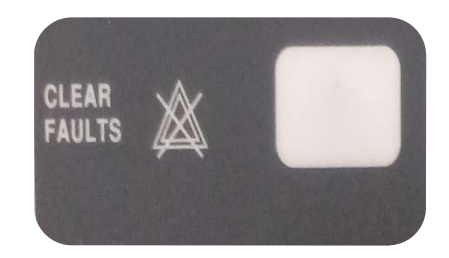

Em caso de alguma falha no sistema , reseta-se a placa controladora , eliminando o código de falha.

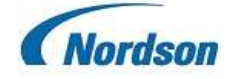

# Painel da bomba e comandos manuais

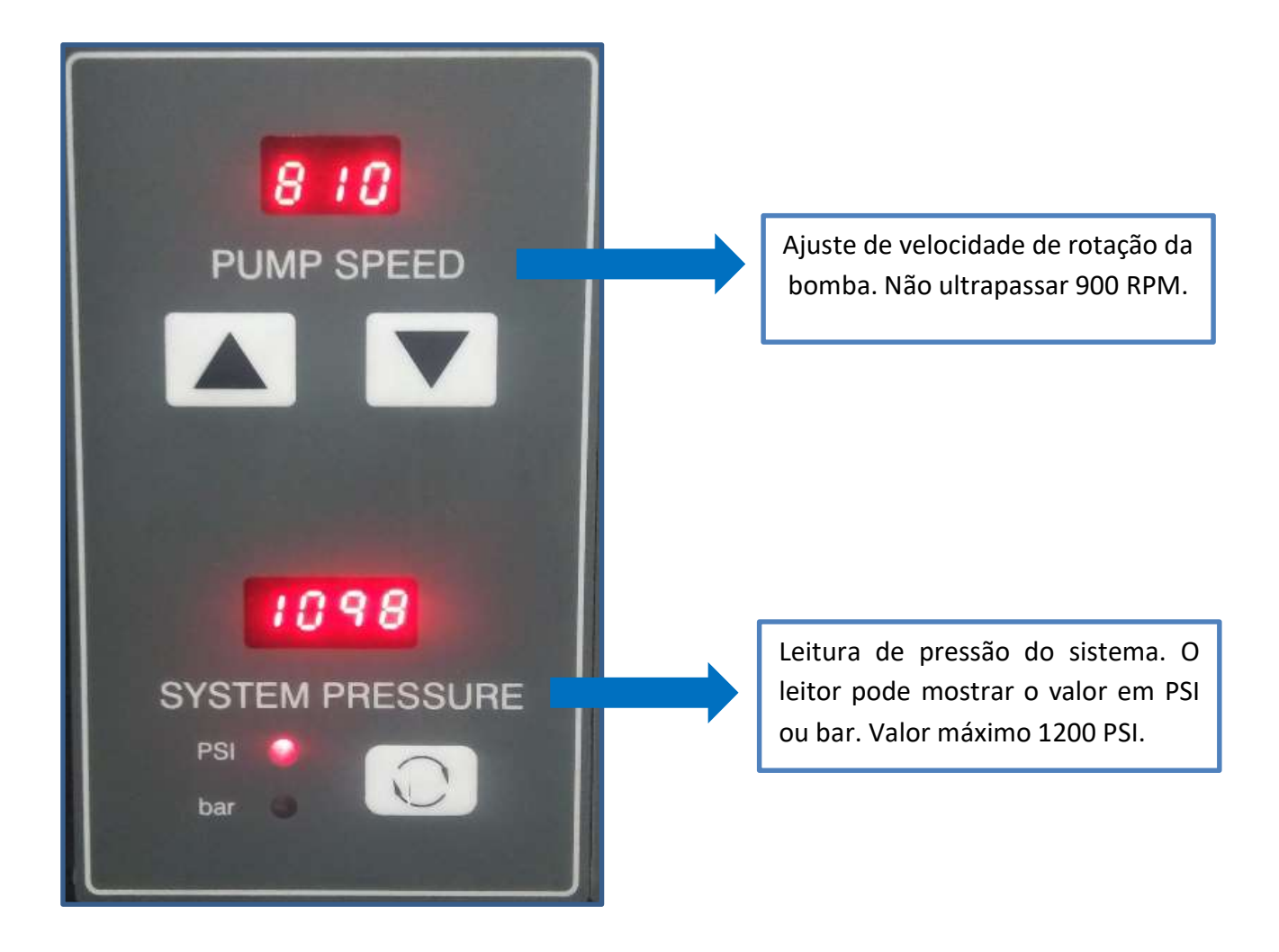

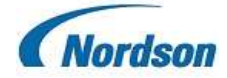

## Painel de gás e comandos manuais

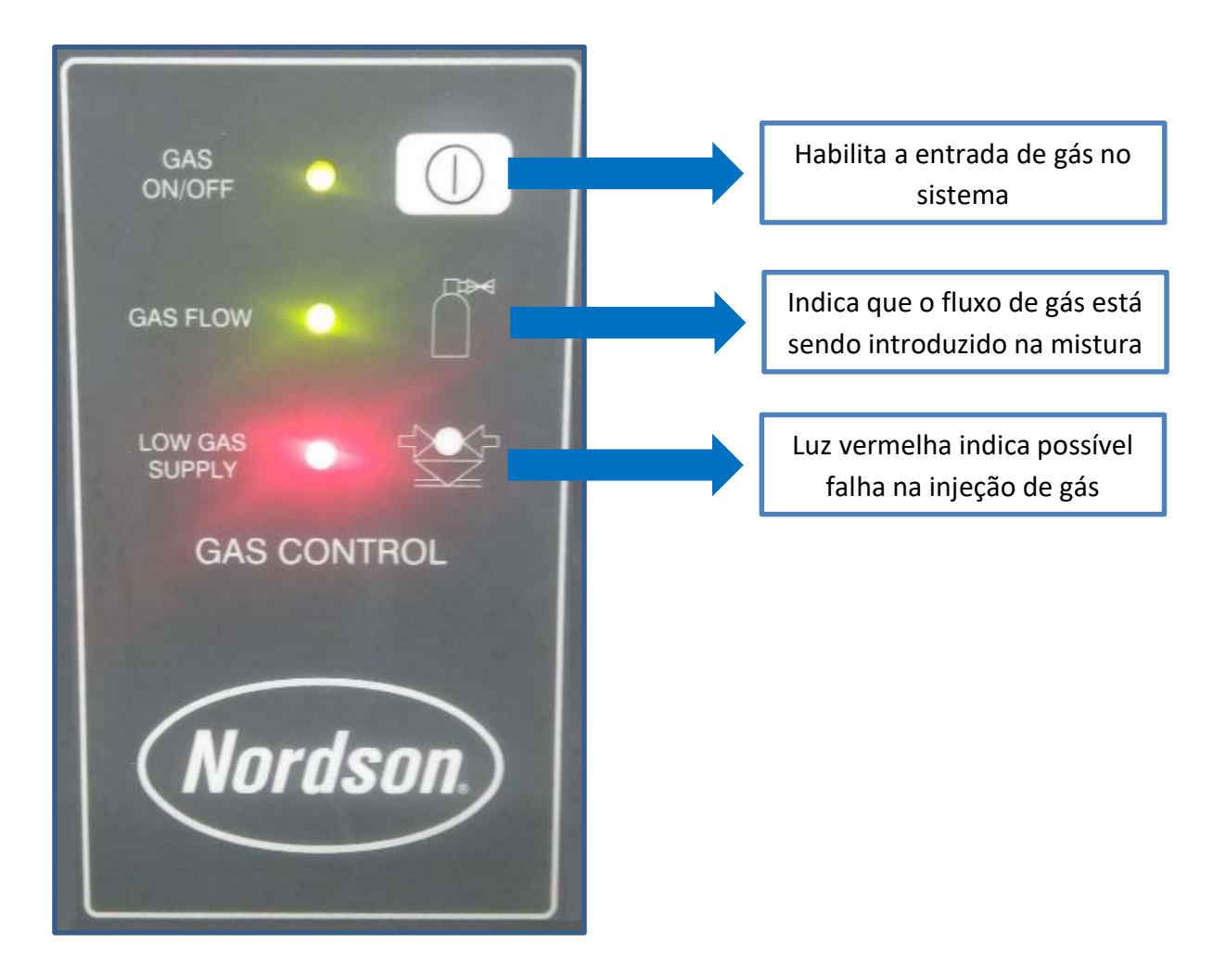

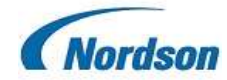

## Lendo as temperaturas no visor

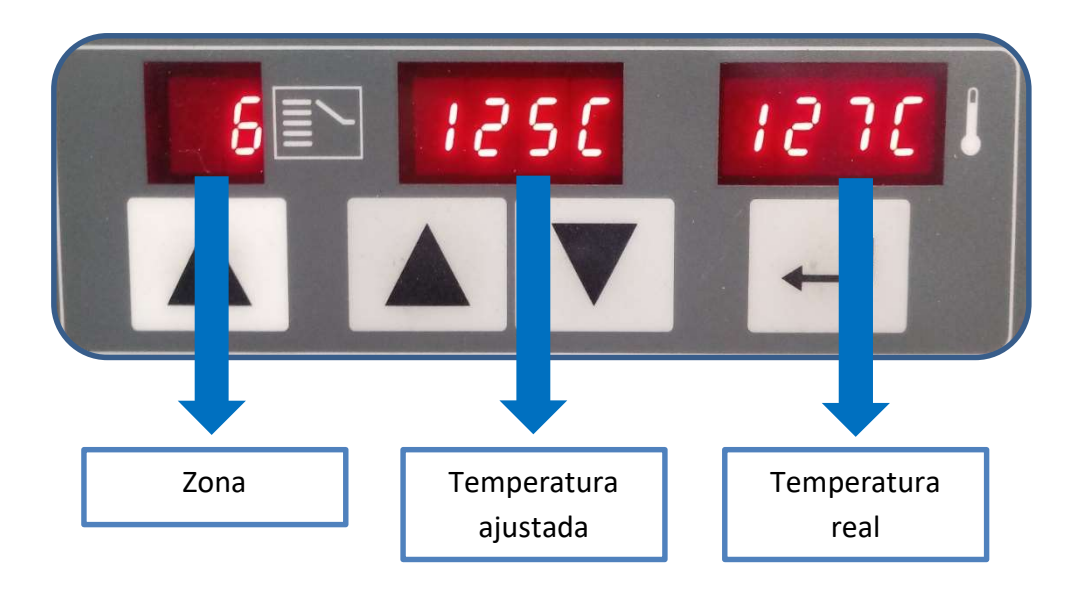

O painel acima mostra as temperaturas reais e configuradas em cada zona. Juntamente com o painel <u>TEMPERATURE</u>, é possível verificar os valores em cada zona. Veja:

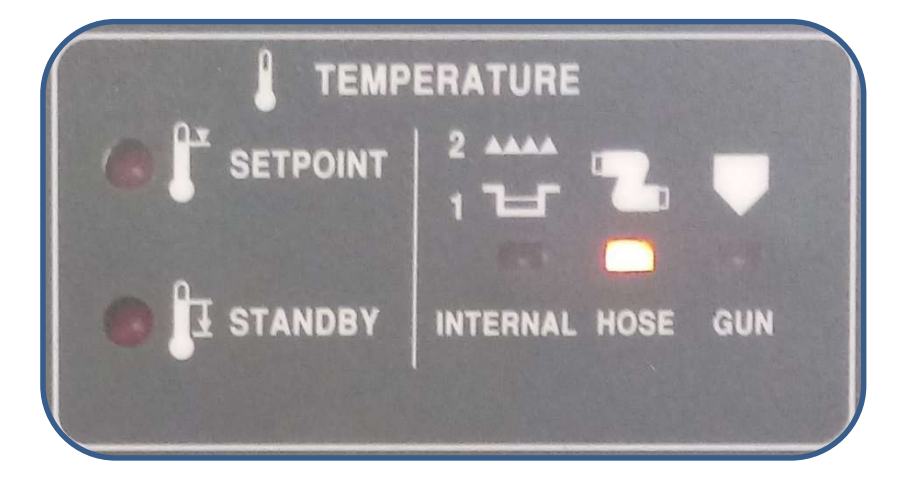

Neste exemplo, vemos que a mangueira (HOSE) da zona 6 está com 127°C, onde a mesma foi configurada para 125°C.

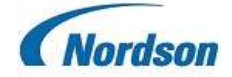

## Alterando as temperaturas

Movimente o cursor até a opção SETPOINT do painel TEMPERATURE. Mova com o cursor e escolha o que deseja ser alterado (INTERNAL, HOSE ou GUN).

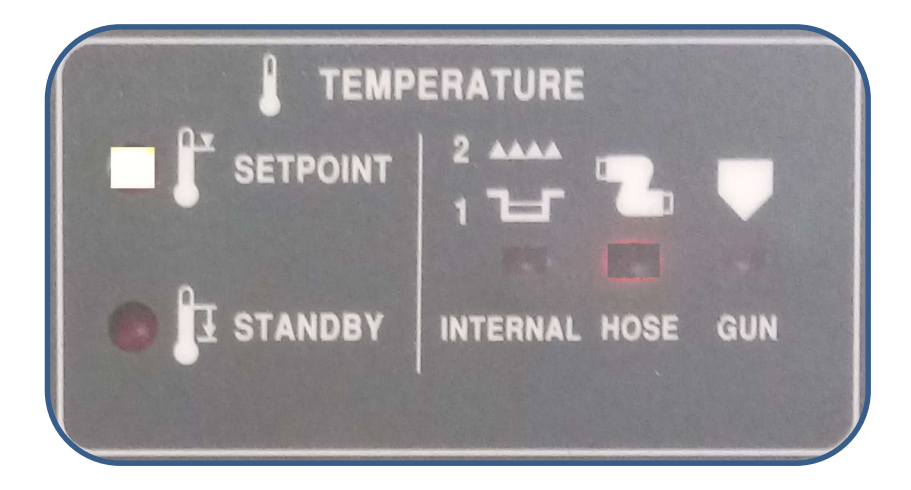

No painel de visualização das temperaturas, especifique a zona descrevendo a temperatura e depois confirme com ENTER \_\_\_\_\_\_ .

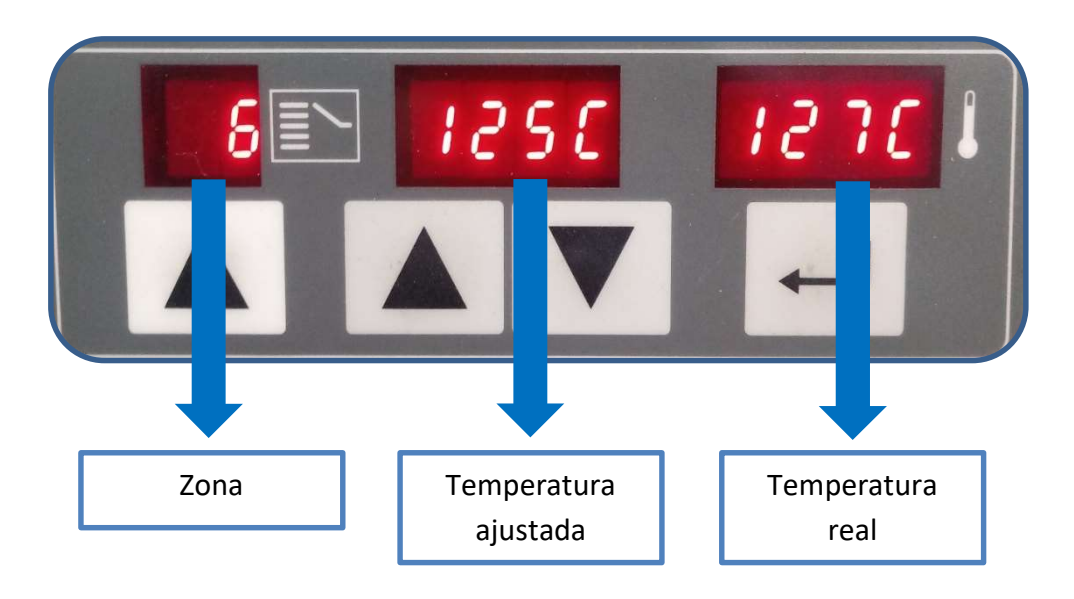

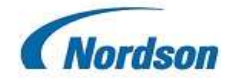

## **Configurando data/hora**

Com o uso das teclas de navegação, vá até a tela de CLOCK, na função SET TIME, e então configure o dia. A máquina faz a leitura dos dias da semana, da seguinte forma:

- 1 Segunda
- 2 Terça-feira
- 3 Quarta-feira
- 4 Quinta-feira
- 5 Sexta-feira
- 6 Sábado
- 7 Domingo

#### Confirmando o dia, configure também a hora atual.

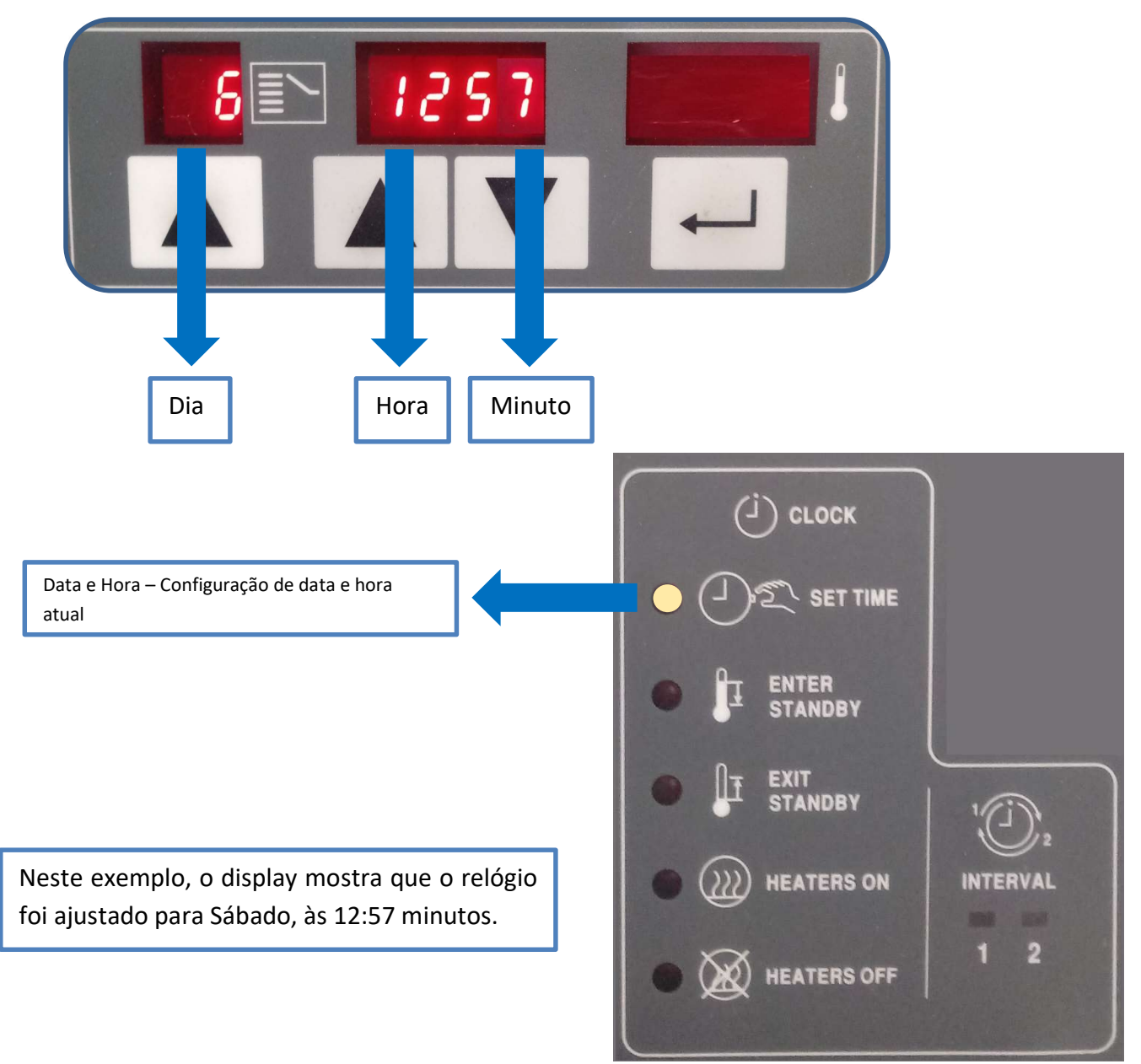

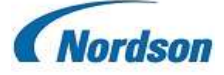

## **Controles automáticos**

Usando o mesmo princípio, ajusta-se os horários automáticos para liga/desliga e entrada e saída de standby. Bastando apenas selecionar a função, usando as teclas de navegação.

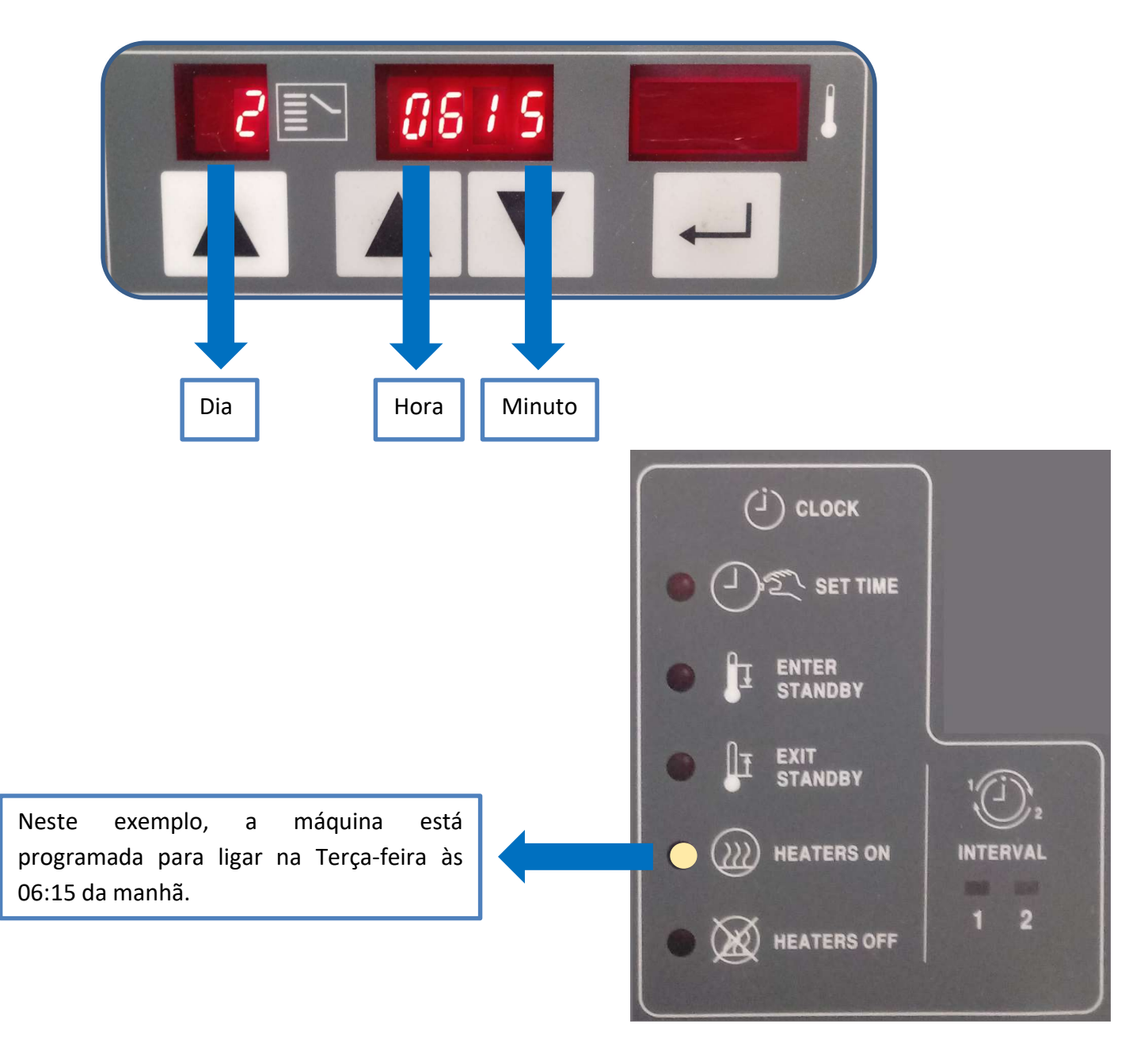

OBS. sempre que for usado comandos automáticos, como LIGA/DESLIGA ou ENTER STANDBY/EXIT STANDBY. Faz-se necessário ligar o comando CLOCK do painel principal.

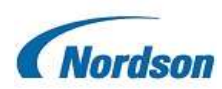

## **Procedimentos iniciais e ajustes**

O processador FM-200 é um sistema externo de recirculação que combina o material de colagem quente com um gás inerte para produzir uma espuma uniformemente densa. Possibilitando assim, uma economia considerável do material aplicado.

### Antes de usar:

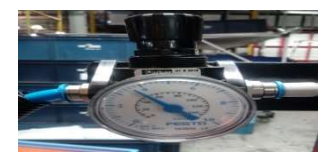

Verifique se o regulador de entrada está ajustado para uma pressão de 50 psi.

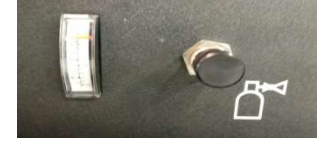

Verifique se a pressão de entrada de gás está ajustada para 3 psi.

Verificar se a entrada de gás está ligada.

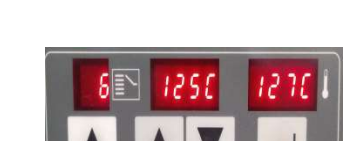

Ajustes:

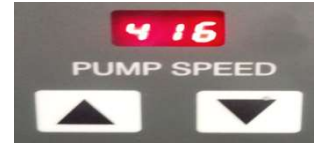

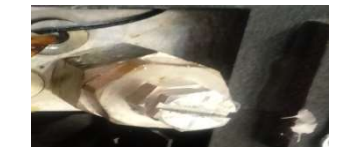

Ajuste de Temperatura: quanto maior a temperatura mais líquida tende a ficar a mistura.

Ajuste de Velocidade da Bomba: quanto maior sua velocidade, mais adesivo é adicionada a mistura.

Ajuste de Pressão do Sistema: quanto maior a pressão aplicada, também maior a quantidade de adesivo adicionado á mistura.

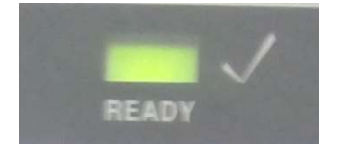

Após o equipamento alcançar todas as temperaturas, o led verde sinaliza condição de pronto para trabalho.

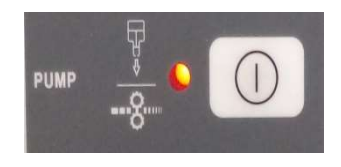

Após todas as condições acima estiverem satisfeitas, pode-se acionar a bomba.

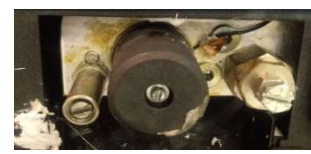

Ajuste de Quantidade de Gás: Fechando a válvula, adiciona-se mais gás na mistura, aumentando a espumação.

Para toda modificação, faz-se necessário aguardar aproximadamente 15 minutos para perceber tais mudanças no bico da pistola. Cuidado com ventiladores ajustados em direção às pistolas e mangueiras, isto pode ocasionar falhas de aplicação devido ao resfriamento destes componentes.

PUMP SPEED: SYSTEM PRESSURE: **TEMP.TANK:** 

TEMP. GRELHA: **TEMP. MANGUEIRAS: TEMP. PISTOLAS:** 

**TEMP. MANIFOLD:** 

DATA MODIFICAÇÃO: / /

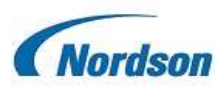